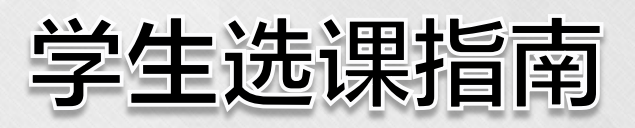

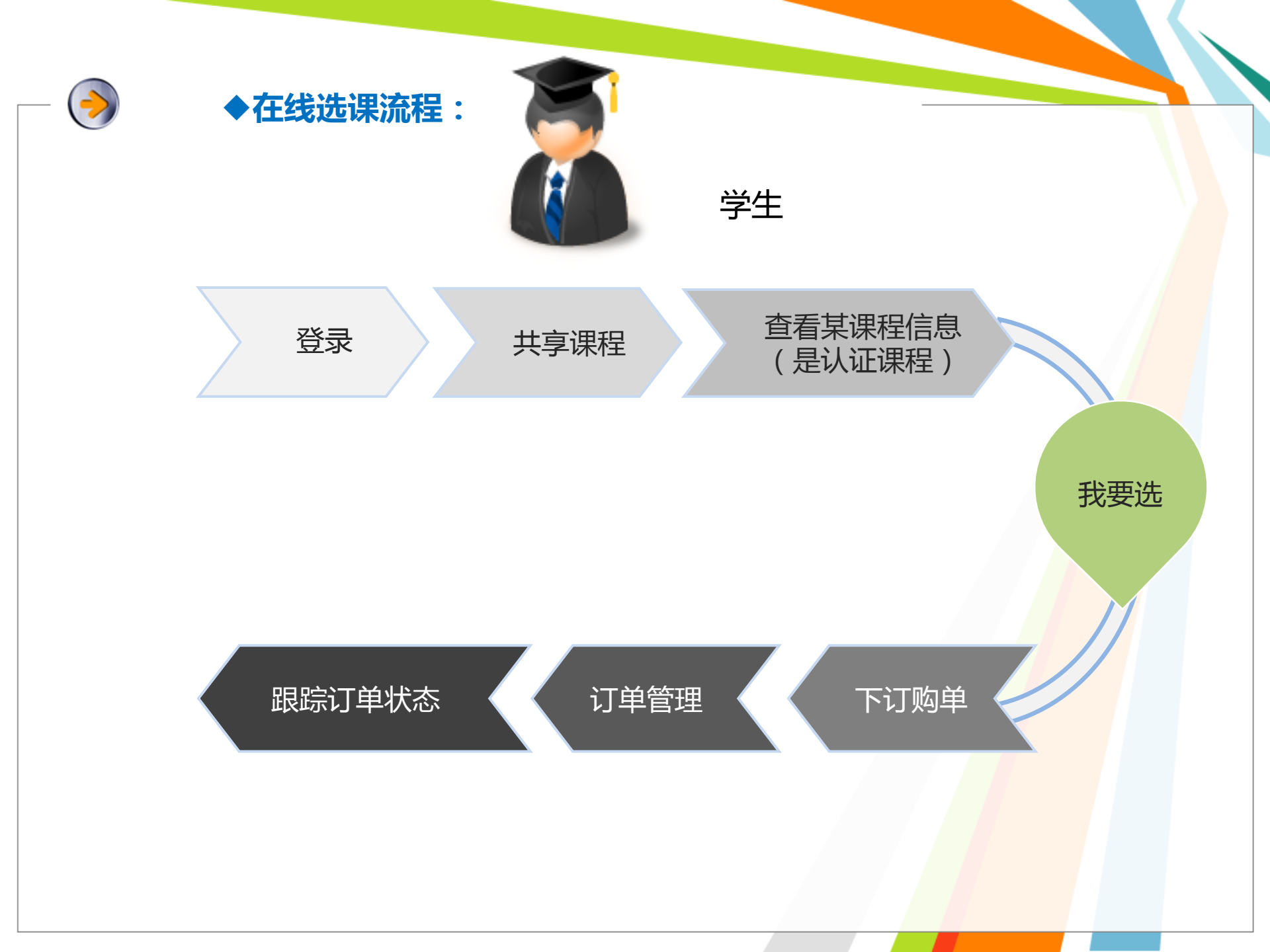

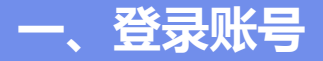

#### http://www.ucc.sh.edu.cn/

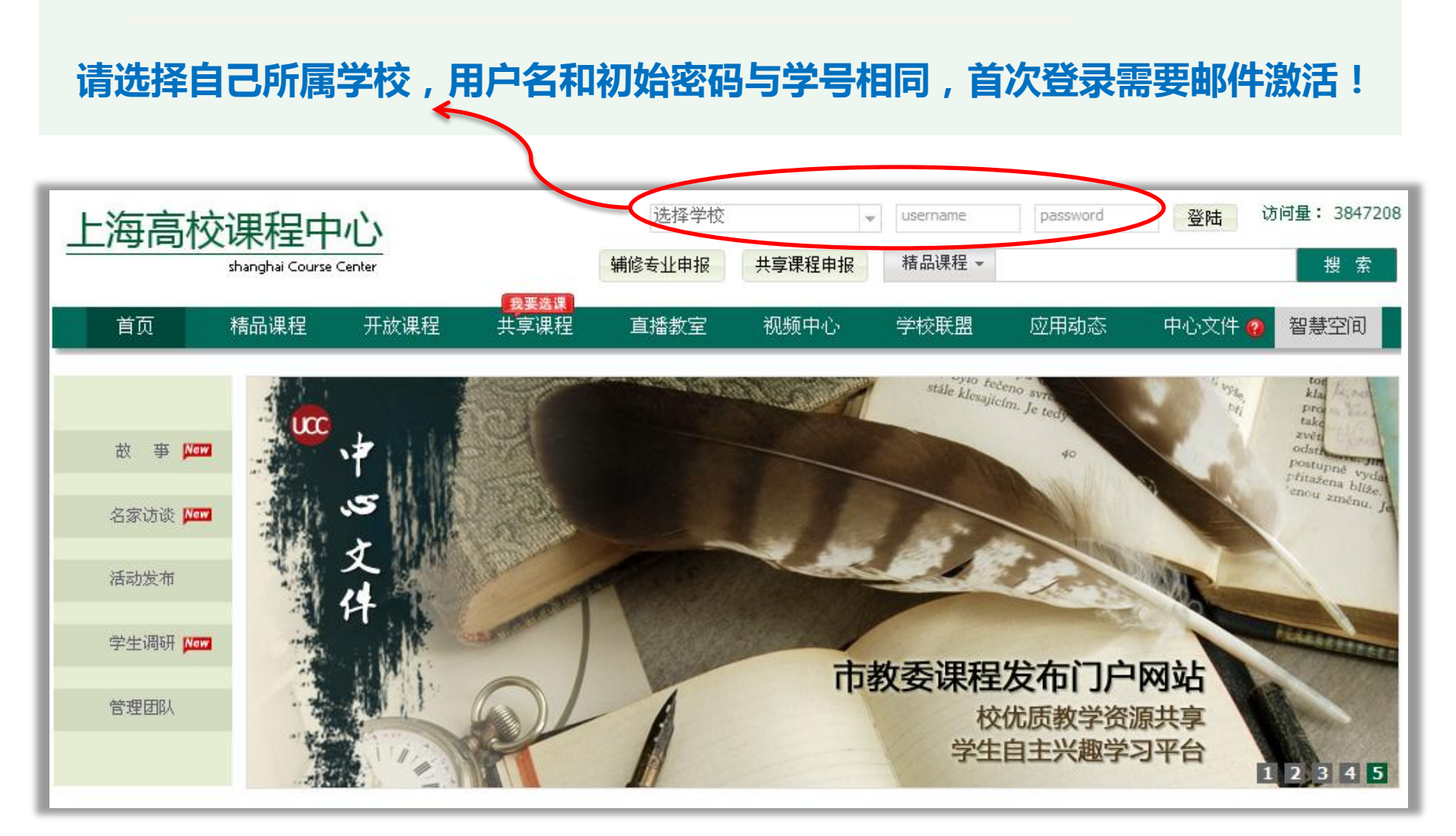

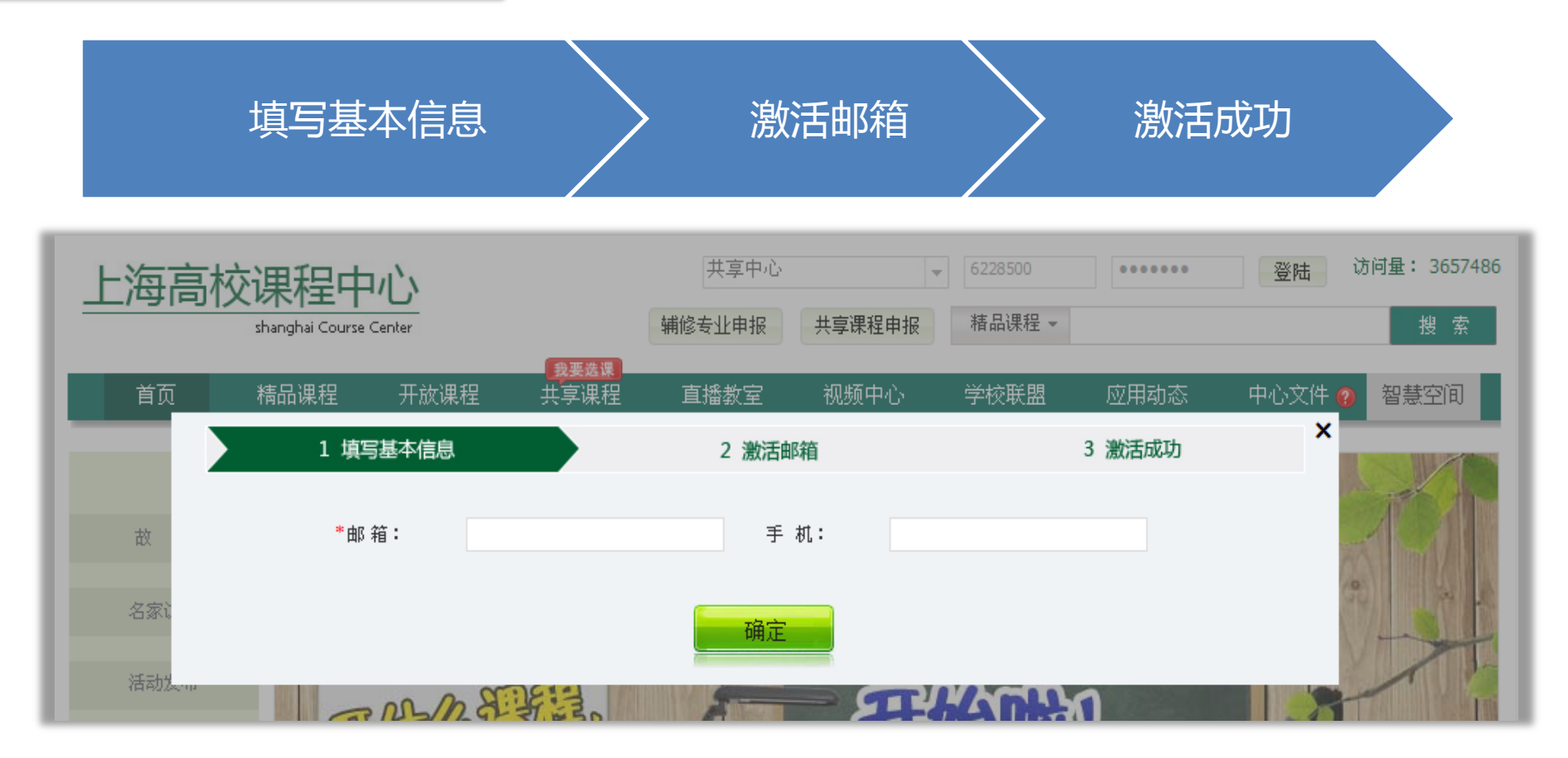

# <u> 没有收到激活邮件</u>?

1、请确认邮件是否被您提供的邮箱系统拦截,或被误认为垃圾邮件放到垃圾箱了
 2、请确认邮箱是否正确,如果确认没有收到,请使用其他个人邮箱重新发送激活邮件
 3、如果多次发送还是未收到邮件,请联系我们(具体联系方式请见下文)

### 2、为保障账号安全,首次登录后请马上修改密码!

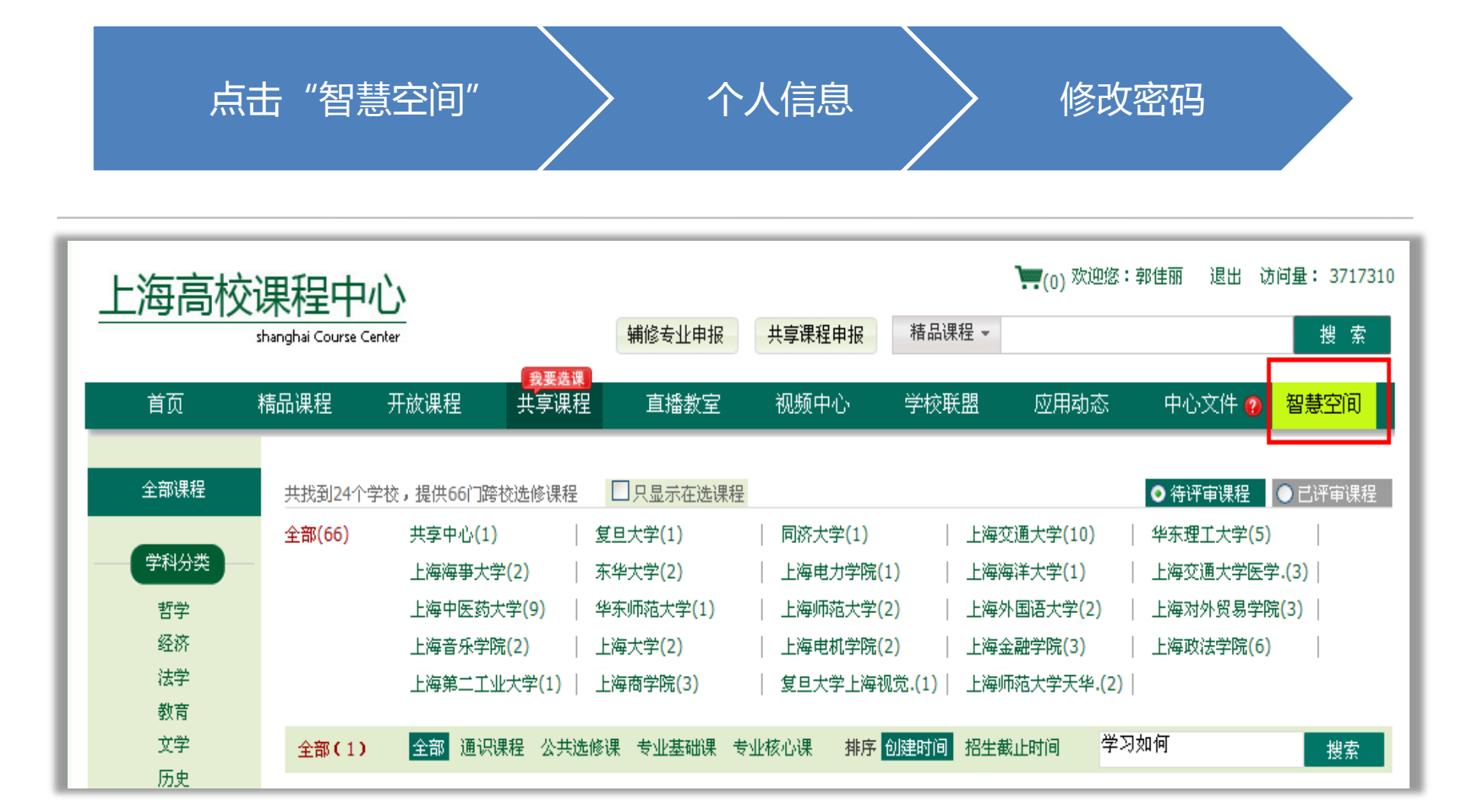

# ◆点击【个人信息】-【修改密码】进行修改密码

| 智慧空间网络课堂      | と 微博通 课程中心 视频中心                                      | ▶ 购课车(0) 欢迎:郭佳丽 退出                                                         |
|---------------|------------------------------------------------------|----------------------------------------------------------------------------|
|               | 基本信息     修改头像     修改密码     隐私设置     同步设置       当前密码: | 本周通告<br>各位童鞋,上海市教委课程<br>中心开放课程已更新推荐的马克<br>思主义哲学,政治经济学等通识<br>课程专编版。赶快上去看看你感 |
| 郭佳丽           | 确认密码:                                                | 大体采用了不可加。                                                                  |
| <b>谷</b> 首页   |                                                      | >                                                                          |
| <b>1</b> 好友管理 | 保存                                                   | 귀성태양동생님                                                                    |
| ▶ 邀请好友        |                                                      |                                                                            |
| ■■ 查找朋友       |                                                      |                                                                            |
| ▶ 我的相册        |                                                      |                                                                            |
| 日 我的视频        |                                                      |                                                                            |
| □ 订单管理        |                                                      | sqq 陈自众 土韵丁<br>换一组>>                                                       |
| ⑦ 个人信息        | ]                                                    | 📴 找不到熟悉的TA?                                                                |
| 🚔 个人主页        |                                                      | 发个 寻人启事试试,输入TA绰号,特                                                         |

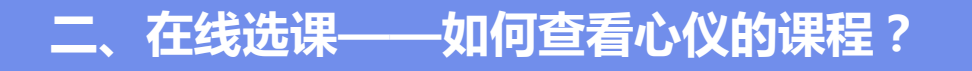

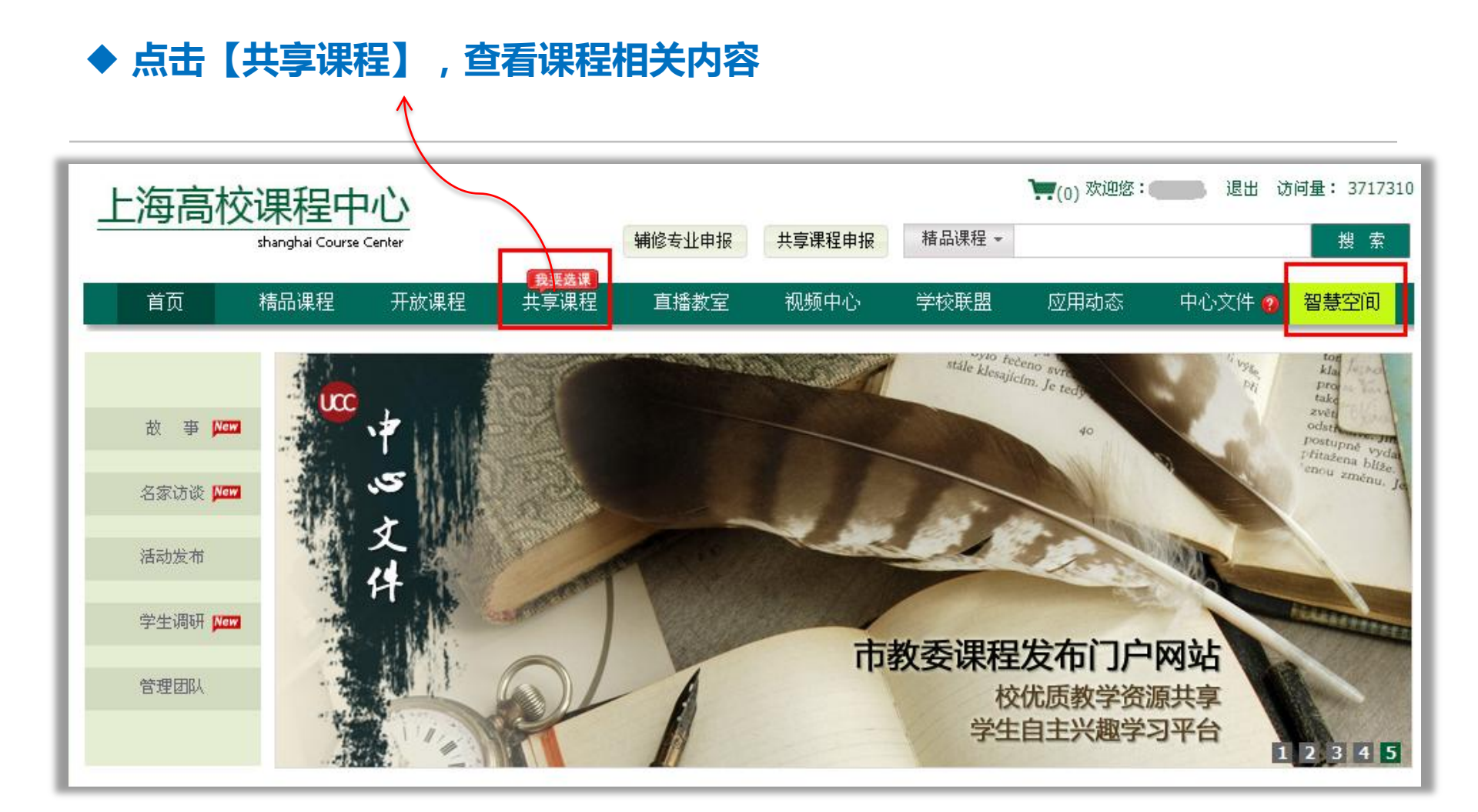

# ◆ 进入【共享课程】后首先进入为目前正在选课的课程,"只显示在选课程" 复选框显示 "√"的状态

1、查看"在选课程"

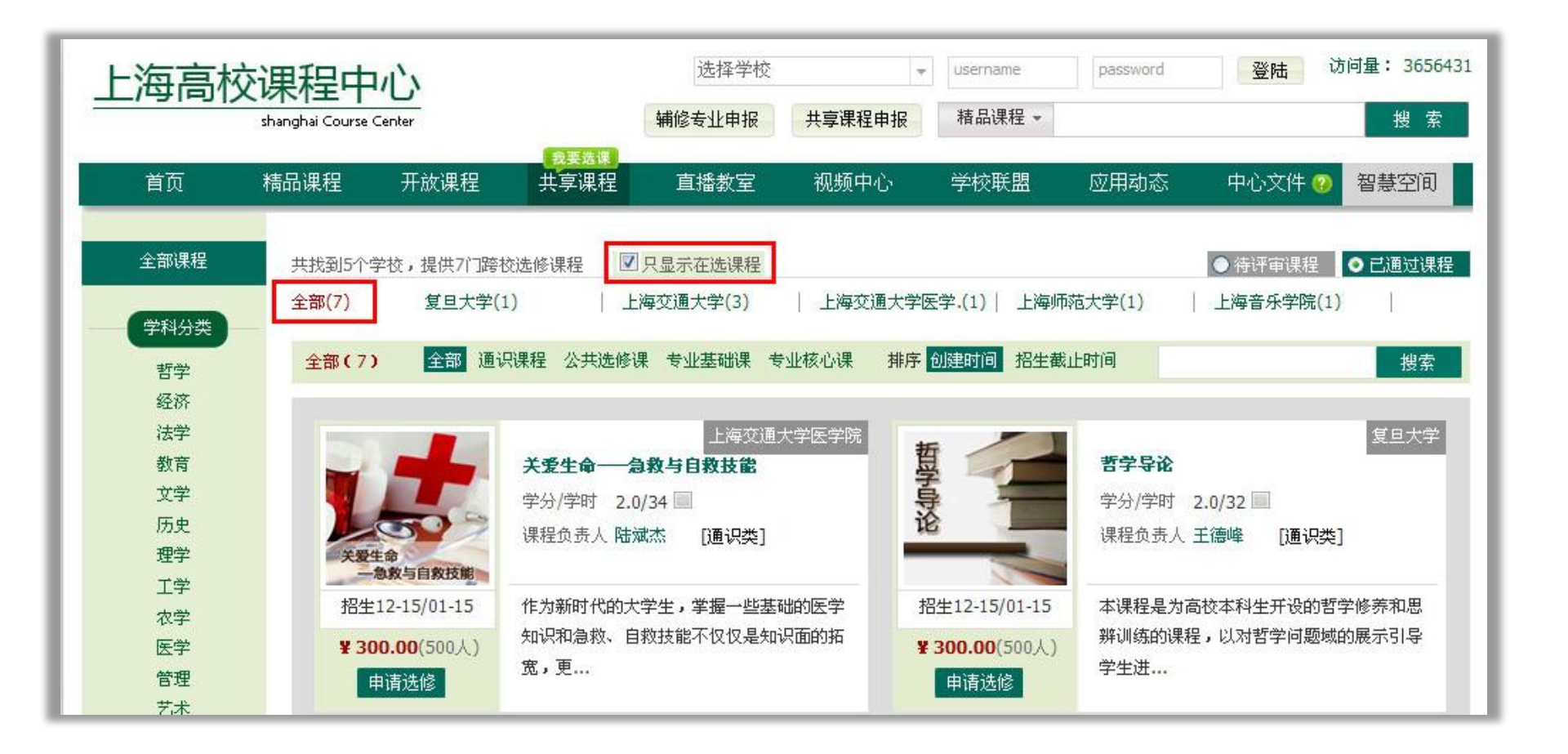

◆本次选课仅可选择本校认证的课程,课程显示在"在选课程"中,有认证标 识,如下:

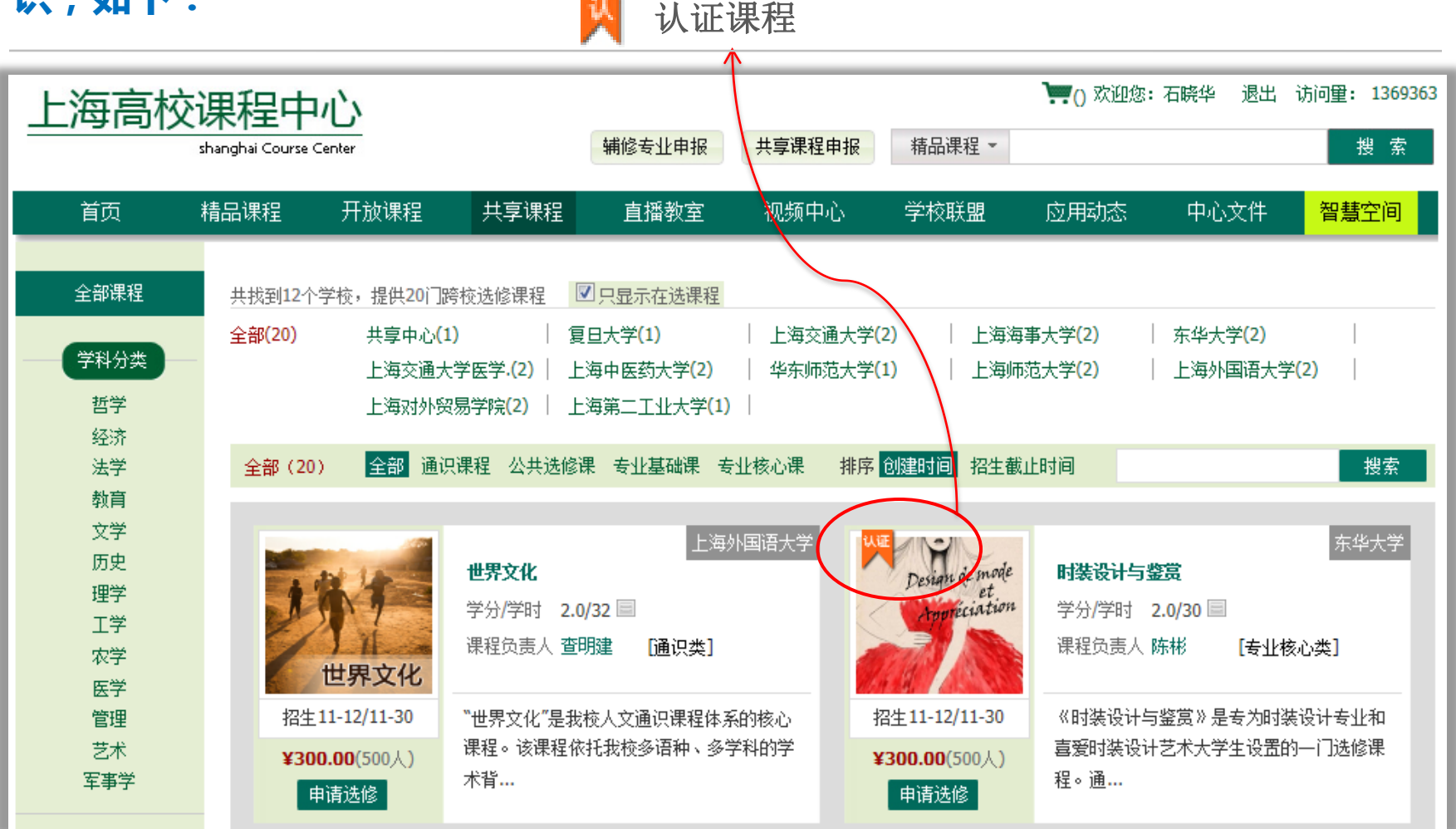

# ◆ "只显示在选课程"复选框 无 "√" : 显示为全部课程,包括未开始选课 课程,同学们可随意浏览,敬请关注下一轮选课信息

3、如何查看"全部课程"?

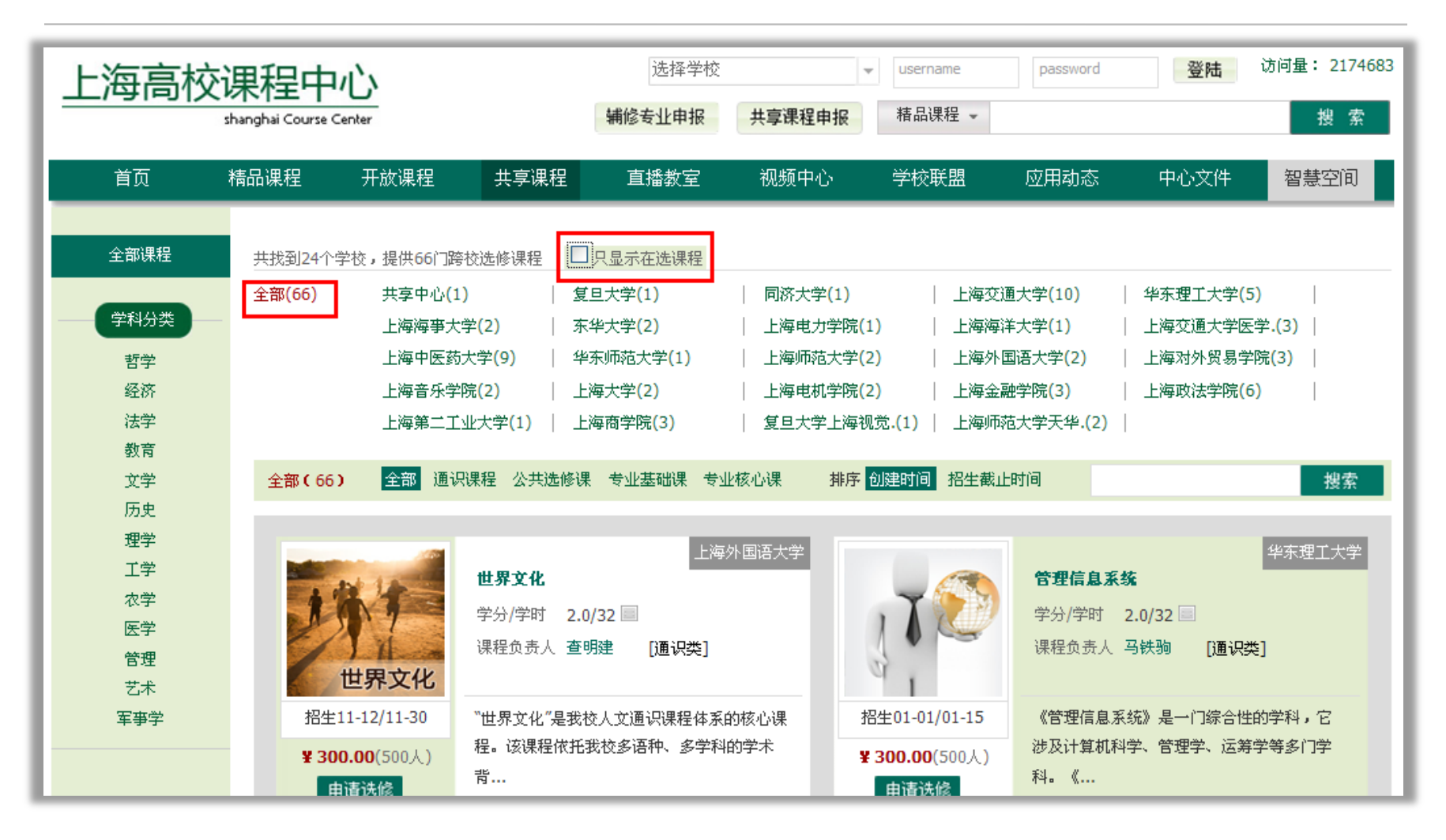

## 4、如何查看课程内容?

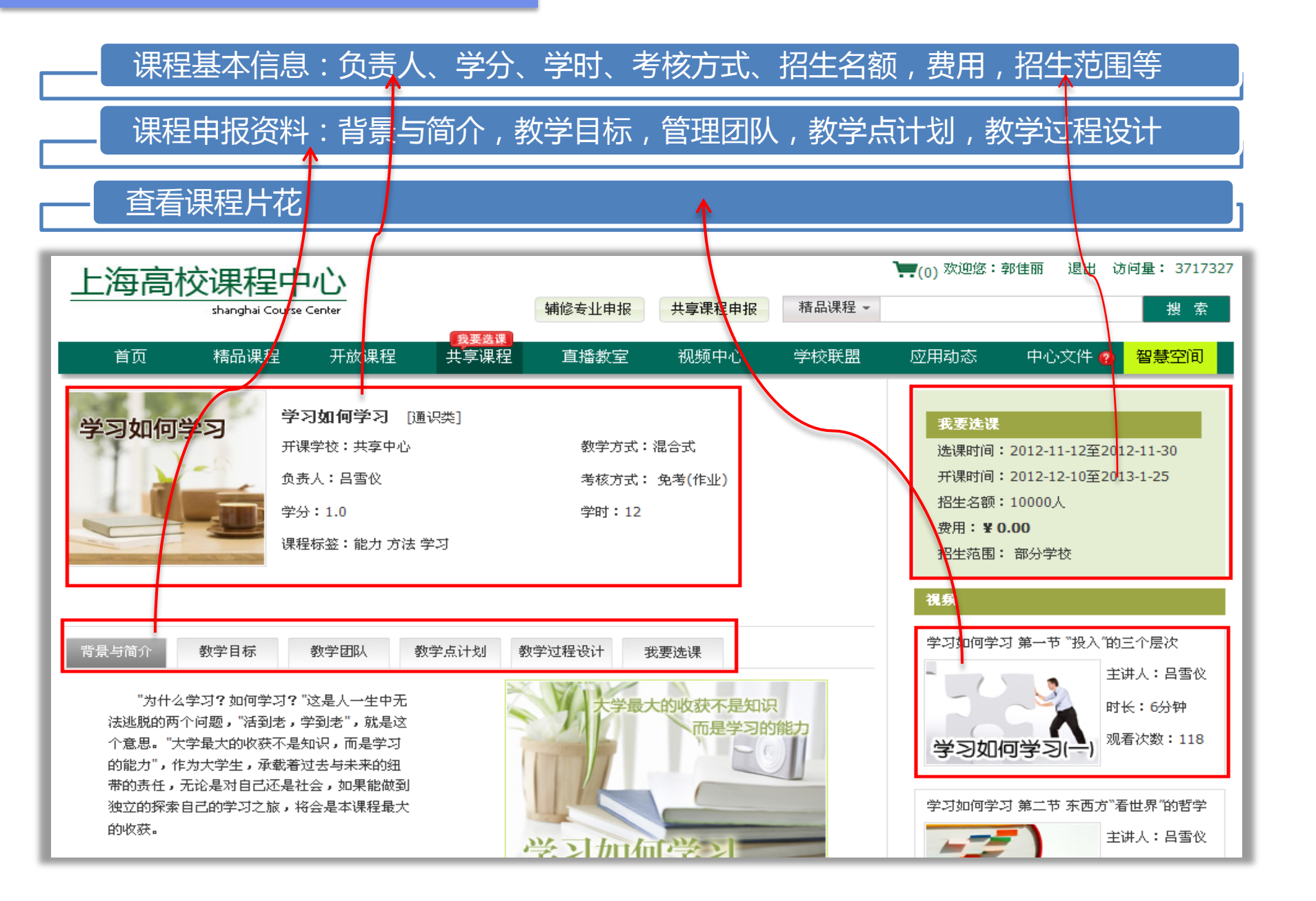

#### 三、如何在线选课?

◆ 本次可免费跨校选择2门认证课程,进入某一门课程,点击【我要选课】,
可选择【加入购物车】或【马上选课】
本次仅能选本校认证课程 Ⅰ 认证课程

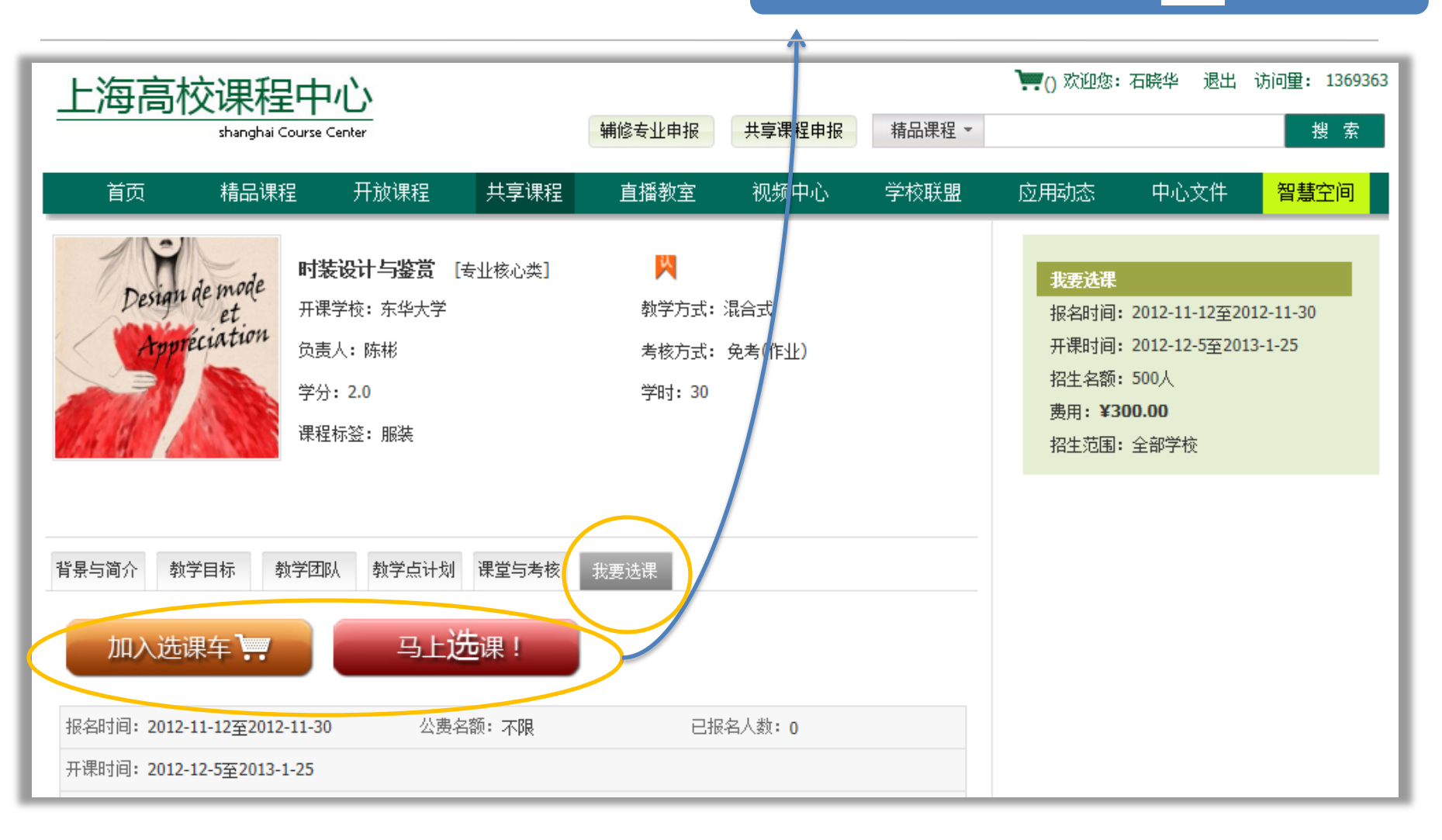

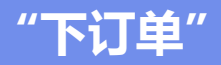

## ◆点击【下订单】确认心仪课程

| 2019年1月11日 1月11日 1月111日 1月111日 1月1111日 1月111日 1月11111111 | 网络学堂 微博                | <b>通 课</b> 程       | 中心  视频                     |                         |            |      |                | <b>) אין 🗶</b> שט | 果 <mark>车(6)</mark> 欢迎:ei | ko 退出 |
|----------------------------------------------------------------------------------------------------|------------------------|--------------------|----------------------------|-------------------------|------------|------|----------------|-------------------|---------------------------|-------|
|                                                                                                    | 我的购课车(3)               |                    |                            |                         |            |      |                |                   | 继续                        | 选购    |
| MAN AND AND AND AND AND AND AND AND AND A                                                                                                    | 1.查看                   | 购课车                | 2.下购课                      | 单                       | $\rangle$  | 3.付靠 | <u>ک</u>       | $\geq$            | 4.完成选课                    |       |
| eiko                                                                                                    | □ 课程                   |                    | 所属学校                       | 责任人                     | 学分         | 学时   | 报名人数           | 公费名额              | 价格 <mark>(</mark> 元)      | 操作    |
| ▲ 首页                                                                                                    | □ 高等数:                 | 学 🥑                | 上海交通大学                     | 文I]##                   | 3.0        | 32 📃 | 200            |                   | 0                         | 删除    |
| <b>土</b> 好友管理                                                                                                    | □ 电子电路                 | 基础 🤡               | 公费报名课程<br>上海交通大学           | 李##                     | 3.0        | 32 📃 | 487            |                   | 0                         | 删除    |
| ☑ 邀请好友                                                                                                    | □ 计算机导                 | 论 🥑                | 复旦大学                       | 张 <b>##</b>             | 3.0        | 32 🗌 | 137            |                   | 0                         | 删除    |
| ■■ 查找朋友                                                                                                    | □全选 批量册                | 删除                 |                            |                         |            |      |                |                   |                           |       |
| ▶ 我的相册                                                                                                    | 备注1: 在下订单              | 后,请随时在'            | "我的订单 "中关注订                | 单中课程中词                  | 选情况        |      |                |                   |                           |       |
| 日 我的视频                                                                                                    | 备注2: 如果课程<br>备注3: 根据您所 | 被拒选,您可以<br>属学校的公费使 | し在选课结束日期到达前<br>問用规则,您在本阶段可 | 前,再次补递<br>可选择 <b>2门</b> | ≧<br>公费选择≠ | 快享课  |                |                   |                           |       |
| 🖺 订单管理                                                                                                    |                        |                    |                            |                         |            |      |                |                   | 课程总价                      | ¥0.00 |
| ◎ 个人信息                                                                                                    |                        |                    |                            |                         |            |      | -+- <i>1</i> . | +MA <b>V</b>      | 0 00 <b>T</b>             | 「単    |
| 🖨 个人主页                                                                                                    |                        |                    |                            |                         |            |      | 文1             | 可忌饥: 工し           |                           |       |

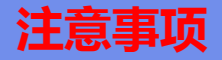

### ◆当订单超过2门次时,会显示"您已超额"请返回"我的购物车"重新挑选

| *      | 智慧空间   | 网络学堂  | 微博通      | 课程中心     | 视频    |      |      |            |          | <b>) אין 🗶</b> | 课车 <mark>(6)</mark> |
|--------|--------|-------|----------|----------|-------|------|------|------------|----------|----------------|---------------------|
| Ń      |        | 我的购课车 | :(6)     |          |       |      |      |            |          |                |                     |
|        |        |       |          | 订单提示     |       |      | [关闭] | 3.付着       | <u>х</u> |                | 4.完良                |
|        | eiko   | 您已超额  | į        |          |       |      |      | <b>ž</b> 时 | 报名人数     | 公费名额           | 价机                  |
| 會首     | 页      | 根据您所属 | 学校规定: 您暈 | 多可选 2 门次 | 的公费选择 | 共享课! |      | 32 📃       | 200      | 200            |                     |
| 土 好    | 友管理    | 请返回"我 | 的购课车"进行  | f挑选!     |       |      |      | 32 📃       | 487      | 无              | 15                  |
| 🖂 邀    | 请好友    |       |          | -        |       |      |      | 32 📃       | 137      | 100            |                     |
| 11 查   | 找朋友    |       | 国际英语     | 上海外      | 国语大学  | 李云飒  | 3.0  | 32 🗌       | 120      | 无              | 7                   |
| 100 41 | 65±800 |       |          |          |       |      |      |            |          | 料              | ᇞᇆᆂᆁ                |

点击"智慧空间" 订单管理 跟踪订单详情

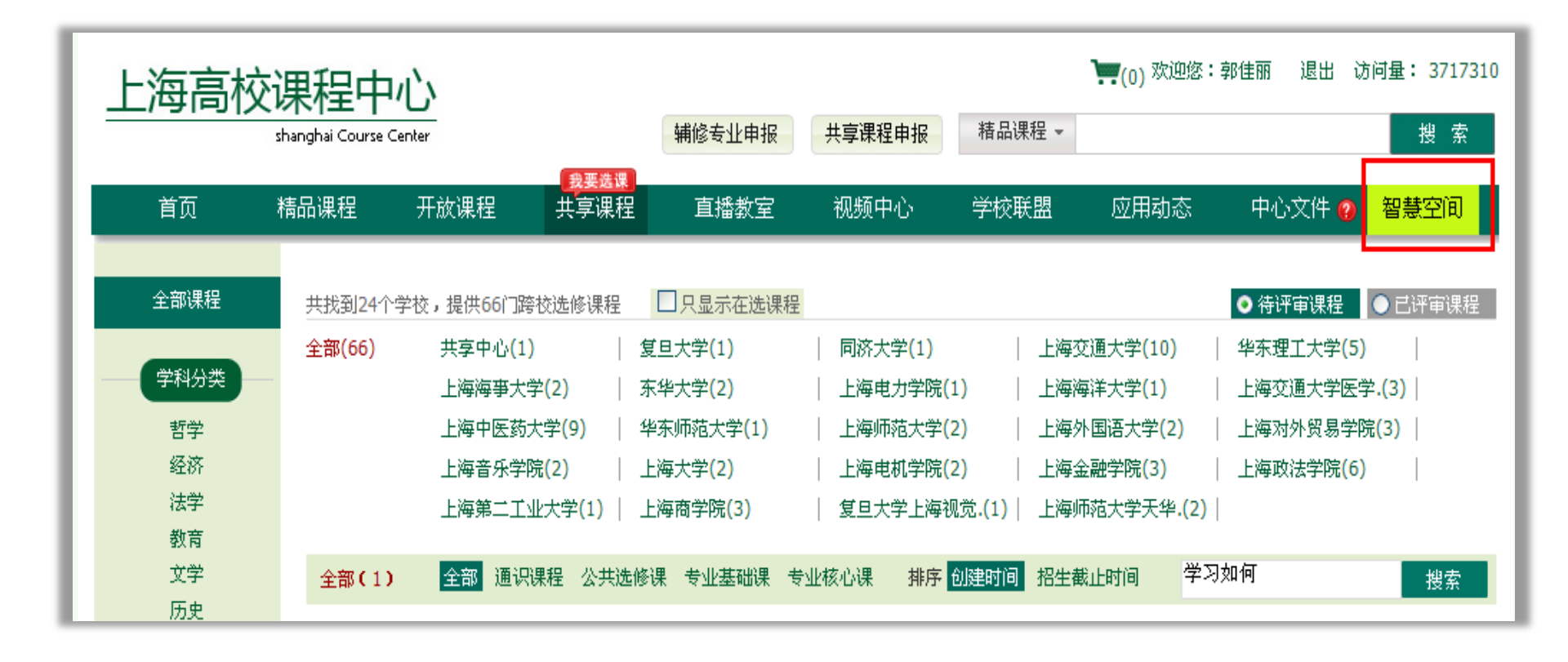

#### 跟踪订单详情

# ◆下订单后,请随时在【订单管理】-【我的订单】中关注课程中选情况◆开课学校会根据教学资源情况依据随机拒选或先来先得原则拒选

| 学 智慧空间        | 网络学堂 微博通 课程中心 视频                                           |                                                  | 🚬 购课车(4)   欢迎:eiko 🛛 退出                                                     |  |  |
|---------------|------------------------------------------------------------|--------------------------------------------------|-----------------------------------------------------------------------------|--|--|
|               | <b>订单管理</b><br>查看近半年内订单    ❤                               | 我的订单<br>□                                        | 本周通告                                                                        |  |  |
| MAC ANNA      | 订单编号:301918171                                             | 付款时间:2012/3/21 13:40:00                          | 音应问子, 本周仍音更新<br>摘要如下: 个人空间上传多部视<br>扬川乃视频去辑的样式: 网页标                          |  |  |
| eiko          | [课程] <u>名画与医学</u> ¥0.00 报名成功<br>[课程] <u>英语畅想</u> ¥0.00 被拒选 | 总计: <b>¥ 0.00</b><br>状态: 已完成 明细<br>发 <b>票:</b> 无 | 频(C) (0.%) 受福的伴氏,内风标<br>题的规范化;微博关注页面的分<br>组导航,添加用户到组,从组里<br>删除用户,新建删除分组。UCC |  |  |
| 育 首页          |                                                            |                                                  | 的首页故事和推荐课程改版                                                                |  |  |
| <b>土</b> 好友管理 |                                                            |                                                  | 可能咸兴趣的人                                                                     |  |  |
| 💌 邀请好友        |                                                            |                                                  |                                                                             |  |  |
| ■■ 查找朋友       |                                                            |                                                  |                                                                             |  |  |
| 🖾 我的相册        |                                                            |                                                  | 土安安 宿忌树··· Michael                                                          |  |  |
| 日 我的视频        |                                                            |                                                  |                                                                             |  |  |
| [] 订单管理       |                                                            |                                                  | <sup>2000</sup> 相时1009 Lest<br>换一组>>                                        |  |  |
| 🍄 个人信息        |                                                            |                                                  | 2 找不到熟悉的TA?                                                                 |  |  |

#### 五、被拒选怎么办?

# ◆选课截止日期前,发生所选课程"被拒选",您可再次选择其他认证课程 ◆在第一轮选课日期截止后,平台会开启第二轮补选,两轮选课总数每人不超过2 门次,请随时关注"上海高校课程中心" 官网通知或本校公告

| 2 智慧空间      | 网络学堂 微博通 课程中心 视频                                           |                                                   | 🚬 购课车(4)   欢迎:eiko   退出                                               |
|-------------|------------------------------------------------------------|---------------------------------------------------|-----------------------------------------------------------------------|
| ALL MALLAN  | 订单管理                                                       | 我的订单                                              | 8                                                                     |
|             | 查看近半年内订单                                                   | □仅显示未完成订单                                         | 本周通告                                                                  |
|             | 订单编号:301918171                                             | 付款时间:2012/3/21 13:40:00                           | 各位同子,本周內各更新<br>摘要如下:个人空间上传多部视<br>短川及如婚去程的样子,网百去                       |
| eiko        | [课程] <u>名画与医学</u> ¥0.00 报名成功<br>[课程] <u>英语畅想</u> ¥0.00 被拒选 | 总计: <b>¥0.00</b><br>状态:已完成    明细<br>发 <b>票:</b> 无 | 频以及视频专辑的样式,两风标<br>题的规范化;微博关注页面的分<br>组导航,添加用户到组,从组里<br>删除用户,新建删除分组。UCC |
| <b>谷</b> 首页 |                                                            |                                                   | 的首页故事和推荐课程改版                                                          |
| ▲ 好友管理      |                                                            |                                                   | 司於咸兴卿的人                                                               |
| 💌 邀请好友      |                                                            |                                                   |                                                                       |
| ■■ 查找朋友     |                                                            |                                                   |                                                                       |
| ₩ 我的相册      |                                                            |                                                   | 工云云 省忌树 <sup>···</sup> Michael                                        |
| 日 我的视频      |                                                            |                                                   | 土V中 洒放的物 test                                                         |
| □ 订单管理      |                                                            |                                                   | 逊中 泪印印99 Test<br>换一组>>                                                |

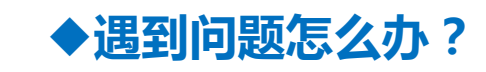

#### 热线电话:800-820-3579 拨4

技术支持邮箱:<u>shuccservice@able-elec.com</u>

在线客服: 2301398308(QQ)

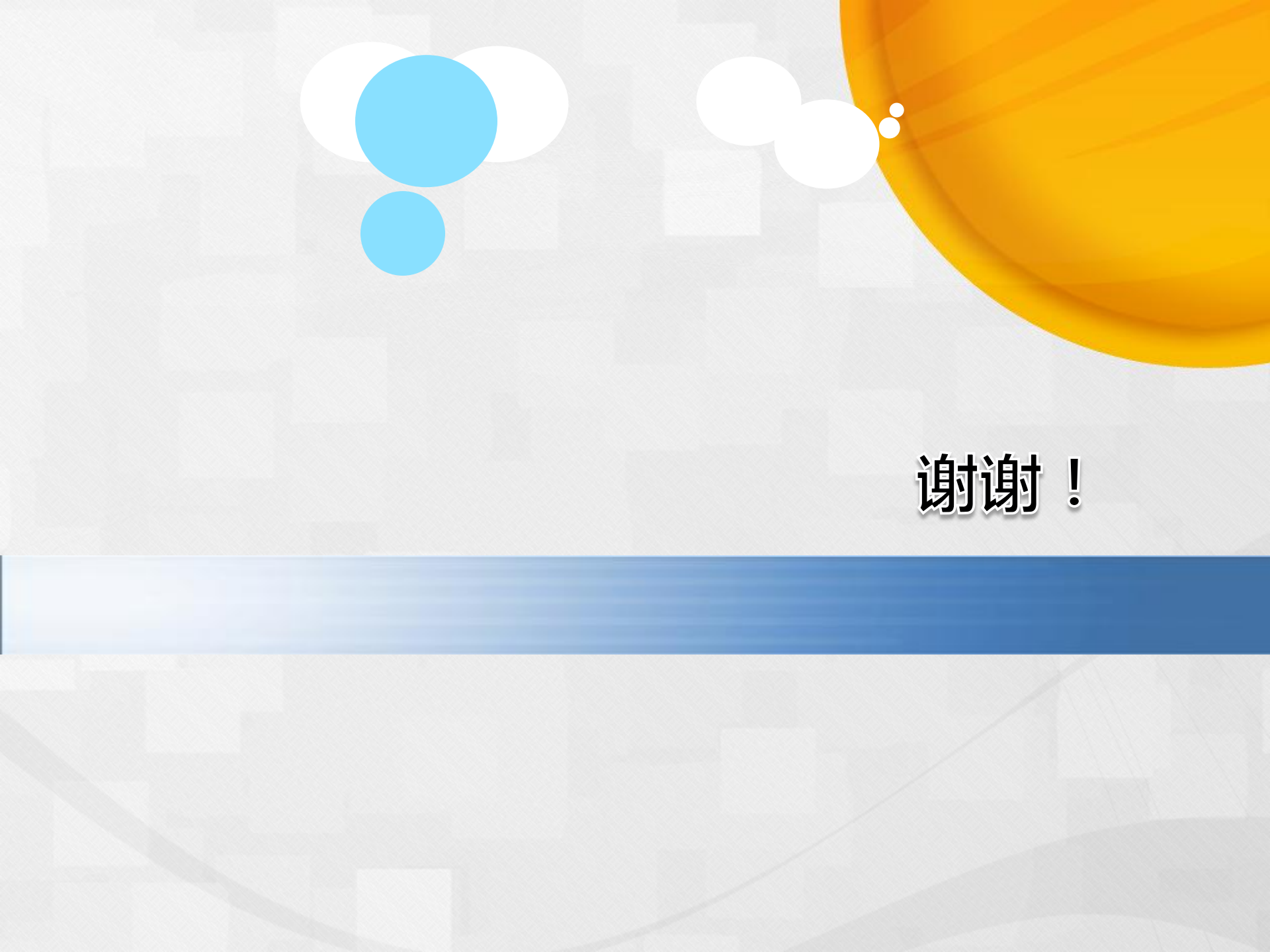